You can access "help" throughout the games.

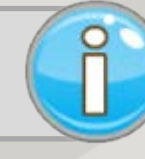

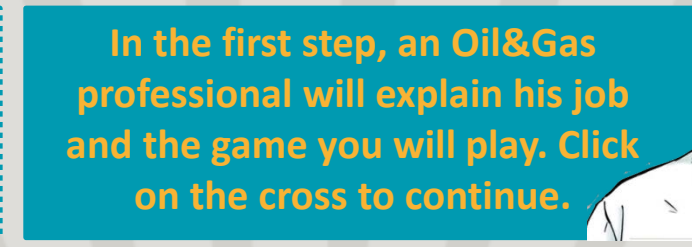

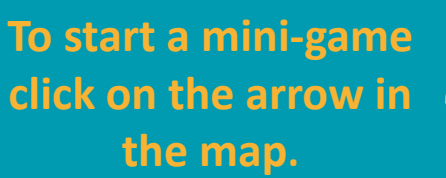

## CLICK TO START

4

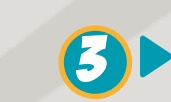

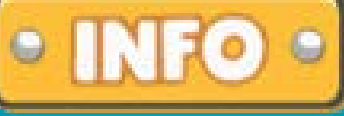

Read carefully the explanation in the "INFO" window before playing the game.

LET'S PLAY !

## CREMAINING ATTEMPTS 2

Each mini-game can be played <u>only once in order to obtain your score</u> for the assignment!

For each question the number of attempts is indicated at the top of the screen. So, be prepared each time you launch a mini-game and take your time to answer... At the end of the mini-game, the game goes into "Free PRACTICE" mode and you can play as often as you want.

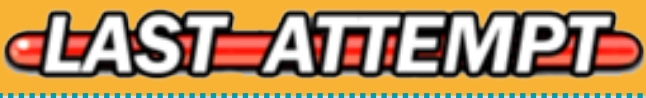

Click on validate to submit your answers. Each time you validate a question, points are recorded in your MOOC note book.

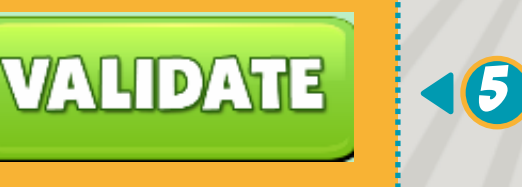

Your score is indicated at all times in the score bar (from 0 to 100). It is recorded all along the game each time you validate an answer.

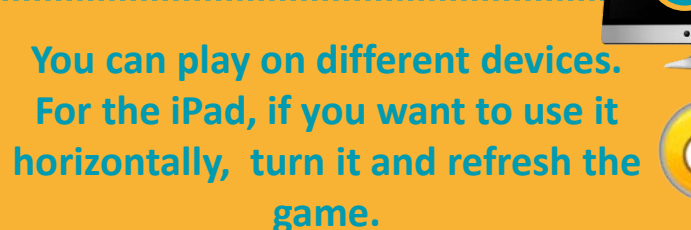

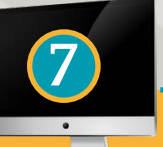

When you have finished, you can quit the game.

SCORED ||||||||